# Administration av porttelefon

cloud.tidomat.com

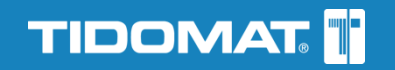

# Innehållsförteckning

| Administration av porttelefon                  | 3 |
|------------------------------------------------|---|
| Konto                                          | 3 |
| Logga in första gången                         | 3 |
| Språkval                                       | 3 |
| Navigering i cloud.tidomat.com                 | 3 |
| Navigera till olika vyer                       | 4 |
| Lägga till ny lägenhet                         | 5 |
| Lägga till flera lägenheter samtidigt - IMPORT | 5 |
| Förbered Excelblad                             | 6 |
| Importera                                      | 7 |
| Redigera lägenhet                              | 8 |
| Radera lägenhet                                | 9 |
| Registrera tagg/kort med USB-inläsningsenhet   | 9 |

# Administration av porttelefon

Det här dokumentet beskriver följande:

- Hur du ändrar, lägger till och tar bort lägenheter på en porttelefon.
- Hur du skickar uppdateringar från cloud.tidomat.com till porttelefonen.

## Konto

Du behöver ett konto för att kunna logga in i cloud.tidomat.com. Du får ett konto med användarnamn och lösenord av din leverantör/distributör.

# Logga in första gången

- 1. Du får ett bekräftelsemail där du får användarnamn och lösenord.
- 2. Klicka på länken i mailet för att aktivera kontot.
- 3. Logga in med uppgifterna i bekräftelsemailet.
- 4. Byt lösenord. Dina inloggningsuppgifter är färdiga.

# Språkval

cloud.tidomat.com känner av webbläsarens språkinställning och anpassar språket efter det. Du kan ändra språkinställningar på inloggningssidan eller i huvudmenyn längst upp när du är inloggad.

# Navigering i cloud.tidomat.com

Beroende på din behörighet och roll så kan startsidan se lite olika ut i cloud.tidomat.com.

När du loggar in hamnar du alltid på något av alternativen:

- Mina Kunder
- Välj alternativ

Navigeringen är uppbyggd enligt principen på bilden.

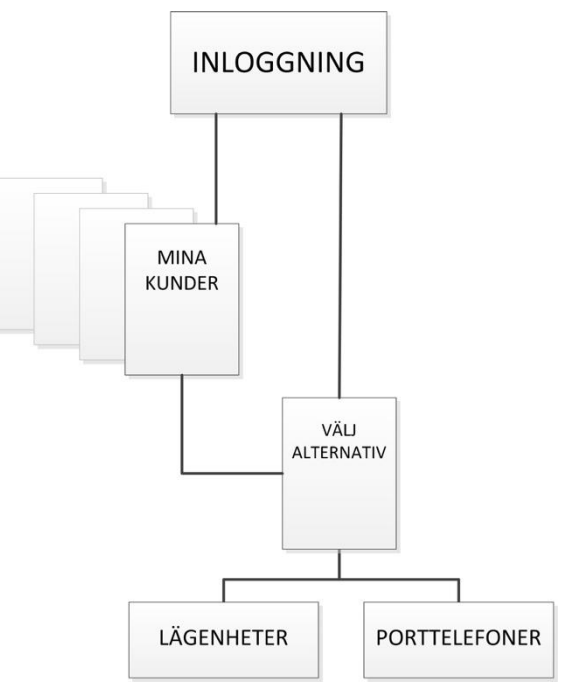

## Navigera till olika vyer

1. I Mina Kunder välj kund i listan genom att klicka på Välj.

| KUNDNAMN | KUNDNUMMER | SENAST BESÖKT       | BEKRÄFTAD |        |
|----------|------------|---------------------|-----------|--------|
| BRF Åsen | 307520189  | 2015-06-04 08:17:54 | Ja        | < VÄLJ |
| BRF Demo | 5507520194 | 2015-06-03 15:22:00 | Ja        | < VÄLJ |

2. Klicka på LÄGENHET för att se listan på lägenheter kopplade till porttelefonen.

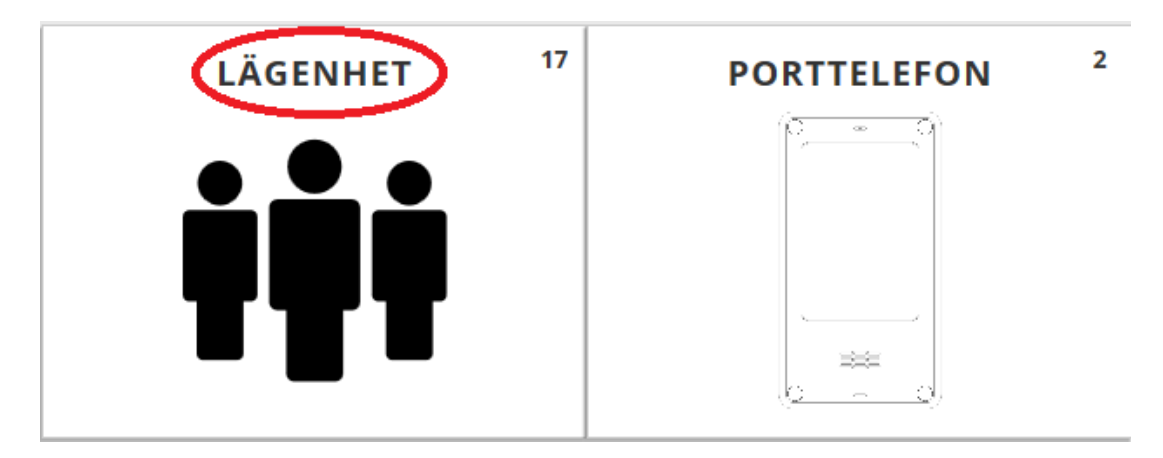

3. För att gå tillbaka till **MINA KUNDER** klicka på **KUNDER** i menyn högst upp.

|                            | ANLÄGGNINGAR | lasis@tidomat.se ~ | INSTÄLLNINGAR ~ | KUNDLISTA ~ | MINA ANVÄNDARE | ∔ SVENSKA ~ | LOGGA UT |
|----------------------------|--------------|--------------------|-----------------|-------------|----------------|-------------|----------|
|                            |              | Arbetar m          | ed BRF Åsen     |             |                |             |          |
| P Vald anläggning:BRF Åsen |              | Dina läg           | genhet          | er          |                |             |          |

# Lägga till ny lägenhet

- 1. Stå i vyn Välj alternativ.
- 2. Klicka på LÄGENHET.
- 3. Klicka på NY LÄGENHET.
- 4. Fönstret NY LÄGENHET visas. Skriv in uppgifter för lägenheten.

|               | Uppgifter om lägenheten:                                          |
|---------------|-------------------------------------------------------------------|
| ( 1           | Anläggning: Ifylld                                                |
|               | Lagennet: Skriv in lagennetshummer                                |
| Inställningar |                                                                   |
|               | Uppgifter om lägenheten:                                          |
|               | Efternamn: Skriv in efternamn, visas på porttelefonens            |
| 2             | display                                                           |
| -             | Namn rad två: Skriv in namn, visas på rad2 på porttelefonens      |
| Info          | display                                                           |
|               | Port: Skriv in portnummer                                         |
|               | Fritext: Skriv in valfri text                                     |
|               | Koppla lagenhetens telefonnummer till porttelefonen:              |
| 3             | Skriv in de telefonnummer som ska gålla för den nya               |
|               | lägenheten och kopplas till den aktuella porttelefonen. Syns      |
| Telefon       | inte i display.                                                   |
|               | OBS! Telefonnummer ska vara inrikes nummer.                       |
|               | Koppla lägenhet till porttelefon:                                 |
| 4             | Valj den porttelefon i rullgardinslistan som ska kopplas till den |
|               | nya lagenheten.                                                   |
| Porttelefon   |                                                                   |
|               | För att låsa upp port med tagg eller kort:                        |
| 5             | Skriv in det nummer som står på kortet/taggen.                    |
|               | Kortdata kan även läsas in med hjälp av en USB-inläsnings-        |
| Kortdata      | enhet från Tidomat. Se avsnittet "Registrera tagg/kort med        |
| Nortuala      | USB-inläsningsenhet".                                             |

- 5. Klicka på **SPARA**.
- 6. Klicka på Visa listan om du vill uppdatera porttelefonen direkt.
- 7. Klicka på knappen vid det röda utropstecknet.
- 8. Klicka på SKICKA UPPDATERING.

**Observera!** Porttelefonen uppdateras automatiskt inom ett dygn om ingen uppdatering skickas direkt.

**TIPS!** Har du fler personer i samma lägenhet som ska visas i porttelefonens display? Lägg till fler lägenheter med samma lägenhetsuppgifter.

# Lägga till flera lägenheter samtidigt - IMPORT

**Observera!** Importera endast ny data. Import av data skriver inte över det data som redan finns i systemet, dubbletter skapas.

#### Förbered Excelblad

För att kunna använda IMPORT så behöver du en sparad Excel fil (filformat .xlsx) med uppgifter för de lägenheter som du ska lägga till. Excelbladet ska ha följande utseende:

|    | Image: Image: I |         |                       |          |                  |                                  |                   |
|----|----------------------------------------------------------------------------------------------------|---------|-----------------------|----------|------------------|----------------------------------|-------------------|
| F  | File Home Insert Page Layout Formulas Data Review View                                                                                                    |         |                       |          |                  |                                  |                   |
|    | Normal Cut                                                                                                    | Calibri | * 1                   | 1 -      | A _ A = =        | ₩ ∰ <sup>1</sup> Wrap Text       | General           |
| Pa | ste 🛷 Format Painter                                                                                                    | BI      | <u>u</u> - <u>.</u> - | <b>S</b> | • <u>A</u> • 🔳 🗏 | 📑 🖆 🚈 Merge & Center 🔻           | ∰ * % <b>*</b> 5ã |
|    | Clipboard 🕞                                                                                                    |         | Font                  |          | Gi .             | Alignment 🕞                      | Number            |
|    | F13 • f <sub>x</sub>                                                                                                    |         |                       |          |                  |                                  |                   |
|    | А                                                                                                    | В       | С                     | D        | E                | F                                | G                 |
| 1  | Lägenhetsnummer                                                                                                    | Våning  | Efternamn             | Port     | Förnamn          | Telefonnummer                    | Kortdata          |
| 2  | 1015                                                                                                    | 9       | Anderssson            | 5        | Johan            | 085567000                        | 123456789         |
| 3  | 1016                                                                                                    | 9       | Johansson             | 5        | Maria, Lennart   | 0700123456, 0700234567,085568000 | 123406789         |
| 4  | 1017                                                                                                    | 9       | Svensson              | 5        | Mats             | 0702345676                       | 123454789         |
| 5  | 1017                                                                                                    | 9       | Ödman                 | 5        | Charlotta        | 0704567988                       | 123256789         |
| 6  | 1018                                                                                                    | 10      | Blom                  | 5        | Tommy            | 0855788993                       | 121456789         |
| 7  |                                                                                                    |         |                       |          |                  |                                  |                   |
| 8  |                                                                                                    |         |                       |          |                  |                                  |                   |
| 9  |                                                                                                    |         |                       |          |                  |                                  |                   |

TIPS!

- Personer med samma efternamn i samma lägenhet skriv in på samma rad i excel-bladet. Skilj förnamn med kommatecken.
- Personer med olika efternamn i samma lägenhet skriv på varsin rad i excel-bladet.
- Flera uppgifter i en ruta skiljs åt med ett kommatecken.
- Formatera cellerna som text så att telefonnumren blir korrekta: Markera aktuella celler i arket-> Välj Cells-> Format cells ->Number-> I Category fönstret välj alternativet Text->Klicka OK

#### Importera

- 1. Stå i vyn Välj alternativ.
- 2. Klicka på LÄGENHET.
- 3. Klicka på IMPORT. IMPORT fönstret visas.
- 4. Klicka på Bläddra.
- 5. Välj fil att ladda upp visas.
- 6. Leta upp den excel-fil som ska importeras.
- 7. Dubbelklicka på excel-filen.
- 8. Filen visas i fönstret Välj fil att ladda upp.
- 9. Klicka på LADDA UPP FILEN. IMPORT fönstret visas.
- 10. Klicka på ANLÄGGNING.
- 11. Välj anläggning i rullgardinslistan.
- 12. Klicka på PORTTELEFON.
- 13. Välj den portelefon som du vill koppla till lägenheterna i din excel-fil och kryssa i kryssrutan.
- 14. Klicka på IMPORTERA. Den lista du valt att importera visas.
- 15. Klicka på SPARA.
- 16. Du ser den importerade listan i vyn **Dina lägenheter** och ett meddelande visar att porttelefonen behöver uppdateras.
- 17. Klicka på Visa listan om du vill uppdatera porttelefonen direkt.
- 18. Klicka på knappen vid det röda utropstecknet.
- 19. Klicka på **SKICKA UPPDATERING**.

# Redigera lägenhet

Du kan ändra uppgifter för en lägenhet.

- 1. Stå i vyn Välj alternativ.
- 2. Klicka på LÄGENHET.
- 3. Klicka på VÄLJ.
- 4. Klicka på **REDIGERA.**
- 5. Redigera inställningar, info, telefon, porttelefon och kortdata för lägenheten.

| Inställningar | Lägenhet: Lägenhetsnummer                                                                                                    |
|---------------|----------------------------------------------------------------------------------------------------|
| \$            | Våning: Våningsnummer                                                                                                    |
| Info<br>1     | Efternamn: Efternamn<br>Namn, rad två: Namn som visas på rad 2.<br>Port: Portnummer<br>Fritext: Valfri text.                                                                                                    |
| Telefon       | Ta bort: För att ta bort telefonnummer, markera i kryssruta.Ordningsföljd: I vilken ordning telefonnummer rings upp.Beteckning: Valfri text.Telefonnummer: Telefonnummer som är anslutna tillporttelefonen.Etikett: Valfri text. |
| Porttelefon   | Ansluten: Visar vilken/vilka porttelefoner som är anslutna till lägenheten.                                                                                                    |
| Kortdata      | Ta bort: För att ta bort kortdata, markera i kryssruta.<br>Beteckning: Valfri text.<br>Data: Kortdata för tagg/kort.<br>Pin: Fyrsiffrig kod (pinkod)för tagg/kort.                                                               |

- 6. Klicka på **SPARA**.
- 7. Ändringar sparas och ett meddelande visar att porttelefonen behöver uppdateras.
- 8. Klicka på Visa listan om du vill uppdatera porttelefonen direkt.
- 9. Klicka på inställningsikonen vid det röda utropstecknet.
- 10. Klicka på SKICKA UPPDATERING.

## Radera lägenhet

- 1. Klicka på LÄGENHET.
- 2. Klicka på ikonen för inställningar.
- 3. Klicka på RADERA.
- 4. Frågan Är du säker på att ta bort? visas. Klicka på JA eller NEJ.
- 5. Porttelefonen behöver uppdateras visas.
- 6. Klicka på Visa listan om du vill uppdatera porttelefonen direkt.
- 7. Klicka på inställningsikonen vid det röda utropstecknet.
- 8. Klicka på SKICKA UPPDATERING.

#### Registrera tagg/kort med USB-inläsningsenhet

När du redigerar eller lägger till en lägenhet kan du välja att läsa in kortdata med en USB-inläsningsenhet från Tidomat.

1. Ställ markören i inmatningsfältet för **DATA** (Redigera lägenhet) alternativt **Kortdata** (Lägga till ny lägenhet).

| TA BORT | BETECKNING | DATA * | PIN |
|---------|------------|--------|-----|
|         |            |        |     |

- 2. Koppla in inläsningsenheten i datorn.
- 3. Avvakta installationen av inläsningsenheten.
- 4. Håll kortet eller taggen över inläsningsenheten.

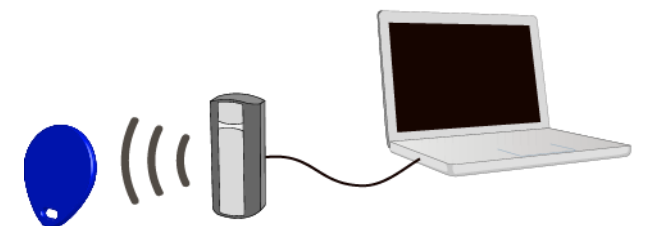

5. Numret för kortet/taggen visas direkt i inmatningsfältet för DATA.

| TA BORT | BETECKNING | DATA *     | PIN |
|---------|------------|------------|-----|
|         |            | 0179833765 |     |

- 6. Spara och uppdatera.
- 7. Kontrollera att den nya taggen/kortet är registrerad/registrerat.